## Securing Applications with Per APP VPN Tunnelling

## Introduction

Workspace ONE Tunnel enables secure access for mobile workers and devices. Users have a simple experience and need not enable or interact with Tunnel, and IT organization's may take a least-privilege approach to enterprise access, ensuring only defines apps and domains have access to the network.

Tunnel provides industry-best security and builds on TLS 1.2+ libraries, implements SSL Pinning to ensure no MITM attacks, and client certificate whitelisting, to ensure identity integrity. Combined with explicit definitions of managed applications and integration with Workspace ONE compliance engine, Tunnel can help customers attain Zero Trust goals for their workforce.

#### Prerequisites

Before you can perform the steps in this tutorial, you must install and configure the following components:

- VMware Unified Access Gateway with VMware Tunnel edge service configured
  - UAG has been deployed. We will configure the Edge service
    - Your UAG is on representative on-premises infrastructure and is UAG-UEM.euclivefire.com.
      - It is on an NSX-T managed 172.16.20.x subnet. This subnet is representative of DMZ infrastructure
- Workspace ONE UEM 1909 and later
  - You have a Workspace ONE UEM Tenant.
- A device for the platform you plan to use (Windows 10, macOS, Android, or iOS)
  - You will be using the W10Ext01a virtual machine for testing purposes (This was enrolled to Workspace ONE UEM on Day1)
  - This virtual machine is on a VPN segment (172.16.30.x ) which is NSX-T managed and we will refer to it as External

Note! Due to constraints in VMware Firewall rules we are not able configure a client outside the training environment and W10EXT01a will represent this.

## Part 1- Configuring VMware Tunnel Settings in the Unified Access Gateway UI

| 9443/admin/index.html#!/Login                  |
|------------------------------------------------|
| 18 🕜 vCenter 📀 UAG-HZN 📀 UAG-UEM 🏧 NSX manager |
|                                                |
|                                                |
|                                                |
|                                                |
|                                                |
| <u></u>                                        |
|                                                |
| VMware                                         |
| N                                              |
| Unified Access Gateway                         |
| admin                                          |
|                                                |
|                                                |
| Login                                          |
|                                                |
|                                                |
|                                                |

- 1. On your **ControlCenter** server, open your **Chrome Browser** and select the **UAG-UEM** shortcut.
  - In the **UAG Admin Console** Login
    - Enter admin for username
    - Enter VMware1! for password
    - Select Login

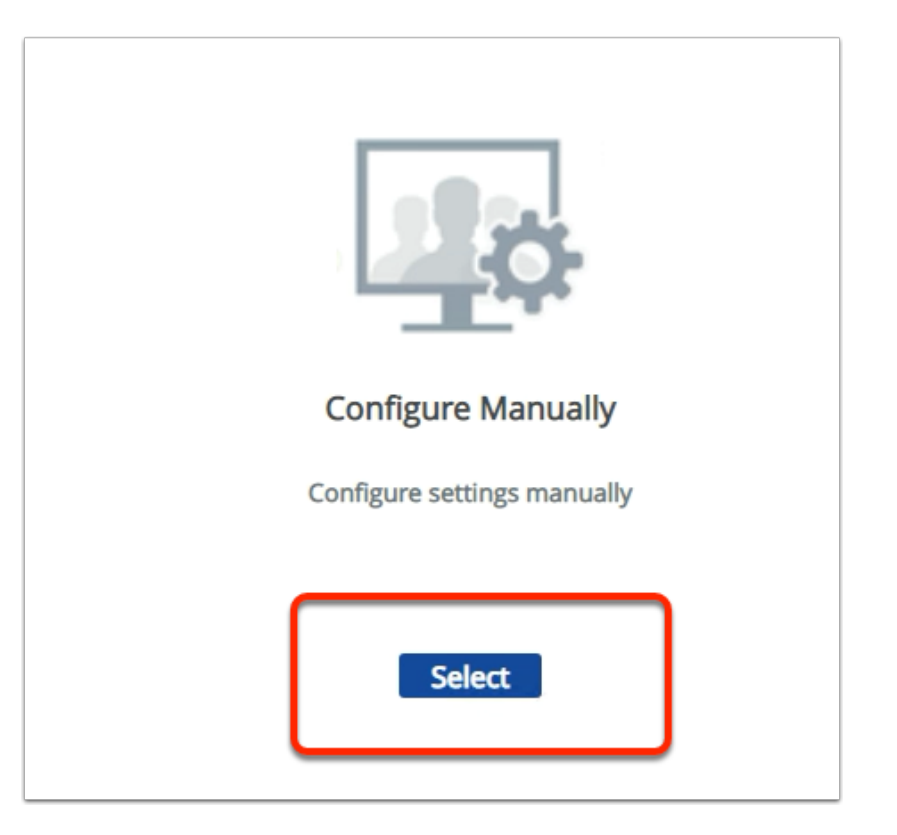

#### 2. Under Configure Manually

• Click the **Select** button

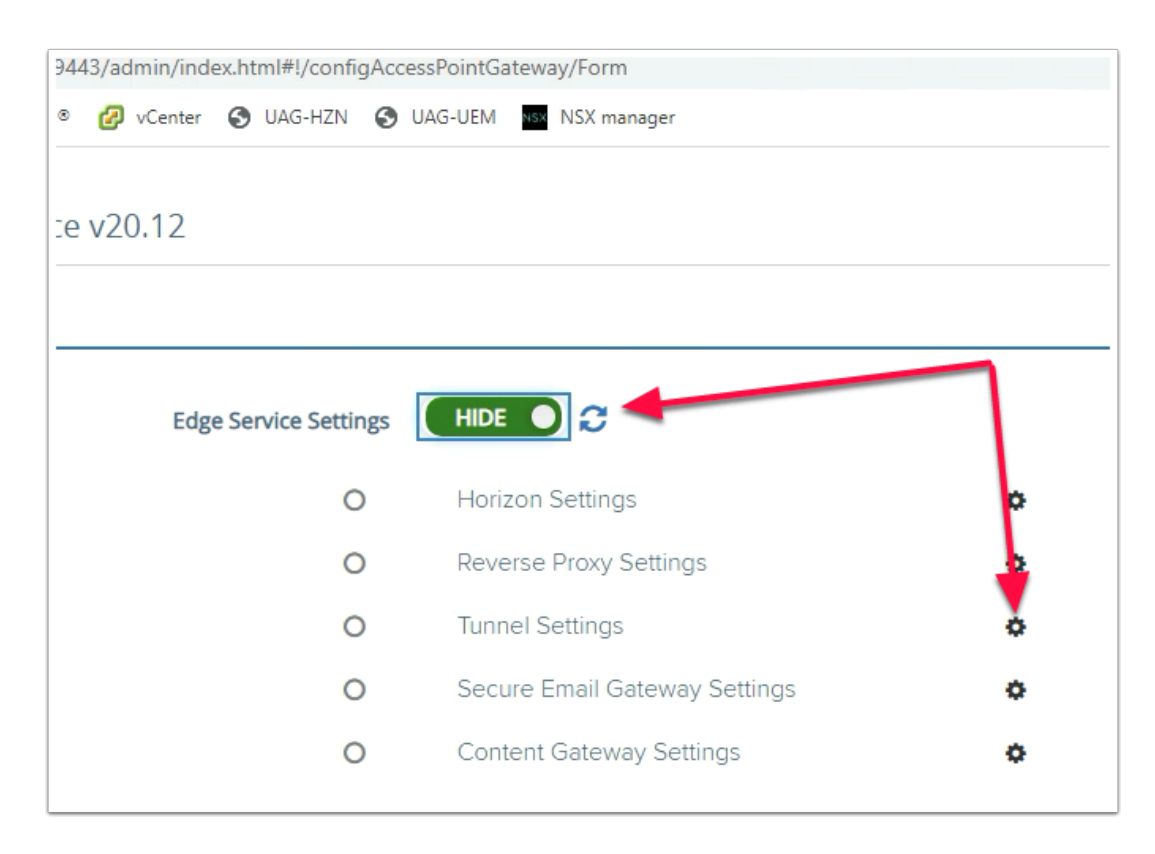

#### 3. Next to Edge Service Settings

- Select Show
- Next to Tunnel Settings the Gear icon

| Tunnel Settings        |             |   |
|------------------------|-------------|---|
| Enable Tunnel Settings | ● N0        | 0 |
| I                      | Save Cancel |   |

4. In the **Tunnel Settings** window, next to **Enable Tunnel Settings**, change the setting from **NO** to **YES** 

| Tunnel Settings                   |                               |     |
|-----------------------------------|-------------------------------|-----|
| Enable or disable Tunnel Settings |                               | (i) |
| API Server URL *                  | https://cn-livefire.awmdm.com | Ū   |
| API Server Username *             | grantflenderman@gmail.com     | (i) |
| API Server Password *             |                               | (i) |
| Organization Group ID *           | grantZTRN444                  | (i) |
| Tunnel Server Hostname *          | uag-uem.euc-livefire.com      | 0   |
| <u>More</u> .≽                    |                               |     |
|                                   | Save Cancel                   |     |

- 5. Now that Tunnel Settings are enabled, we have a list of configurations to do, Use your Datasheet to get this information
  - Enter the following next to:
    - API Server URL \* enter : https://cn-livefire.awmdm.com
    - API Server Username \* enter : your custom UEM Admin account
    - API Server Password \* enter : your custom UEM Admin password
    - Organization Group ID\* enter: your custom UEM Group ID
    - Tunnel Server Hostname \* enter uag-uem.euc-livefire.com
    - At the bottom of the **Tunnel Settings** window, expand **More**

| Use for Tunnel Proxy    | NO                            | 0      |     |
|-------------------------|-------------------------------|--------|-----|
| Trusted Certificates No | trusted certificate is added. | • (1)  |     |
| Host Entries Ad         | dd new host entry             | • •    |     |
| Less A                  |                               |        |     |
|                         | Save Cancel                   |        |     |
| NTLM Authentication     | NO NO                         |        | (j) |
| Use for Tunnel Proxy    | O NO                          |        | (j) |
| Trusted Certificates    | Alias                         | Select | ••• |
| Host Entries            | Add new host entry            |        | •   |
| Less *                  |                               |        |     |

- 6. Find the **Trusted Certificates**, section
  - To the right of **Trusted Certificates**, click the **+ icon**
  - Click the **Select** button

| Open       Cancel         • New folder       Search functionation on the set of set of sector functionation on the set of set of sector functionation on the set of set of sector functionation on the set of set of sector functionation of set of set of sector functionation of set of set of se                                                                                                    | <ul> <li>Custom Files (</li> </ul>                                                                                                    | *.crt;*.cer) ~                                                       |                                                                                                    |                                                                                                    |      |                                      |     |                     |         |
|----------------------------------------------------------------------------------------------------|----------------------------------------------------------------------------------------------------|----------------------------------------------------------------------|----------------------------------------------------------------------------------------------------|----------------------------------------------------------------------------------------------------|------|--------------------------------------|-----|---------------------|---------|
| Hende hoteneous-buffer.com ; sehare ; eterficite : 5 for Under 201 v ()     Iso in the inconcerbuffer.com ; iso inconcerbuffer.com ; iso inco                                                                                                    | Open                                                                                                    | Cancel .:!                                                           |                                                                                                    |                                                                                                    |      |                                      |     |                     | ;       |
| Nor folder     Nore for for concerning 12/2021 1054 AM     C-0.007(Centificate 3.00     Center of the for concerning 12/2021 1054 AM     Secure (Centificate 3.00     Center of the for concerning 12/2021 1054 AM     Port of the for concerning 12/2021 1054 AM     Port of the for concerning 12/2021 1054                                                                                                    |                                                                                                    | n.euc-livefire.com > software >                                      | certificates > Euc-Li                                                                                          | ivefire 2021                                                                                                    |      |                                      | ~ Ö | Search Euc-Livefire | 2021 ,0 |
| Keess<br>Akeps<br>are circled agene abaution<br>are circled agene abaution<br>are circled agene a | <ul> <li>New folder</li> </ul>                                                                                                    |                                                                      |                                                                                                    |                                                                                                    |      |                                      |     | 811                 | • 💷 🔞   |
| Firename_excluding.com.pem     All Fliet (*)     Cancel       NTLM Authentication     NO       Use for Tunnel Proxy     NO       Trusted Certificates     _euc-livefire_com.       Host Entries     Add new host entry       Less A                                                                                                    | k accest<br>stop<br>website<br>stop<br>website<br>turners<br>l<br>website<br>turners<br>k connects<br>l<br>website<br>k connects<br>l<br>website<br>k connects<br>l<br>website<br>k connects<br>l<br>website<br>k connects<br>l<br>website<br>k connects<br>l<br>website<br>k connects<br>l<br>website<br>k connects<br>l<br>website<br>k connects<br>l<br>website<br>k connects<br>l<br>k connects<br>l<br>k con | n ne s-bundle<br>dire_com of<br>dire_com p0<br>direcomp00            | Date modified<br>12/2021 1054 AM<br>12/2021 1054 AM<br>12/2021 1054 AM<br>12/2021 11054 AM<br>12/2021 11024 AM | Type<br>CA-BURDLEFile<br>Security Certificate<br>PIX5 97 Certificates<br>PIX5 97 Certificates<br>PIX5 97<br>Presental Information | Size | 6 KB<br>3 KB<br>8 KB<br>9 KB<br>5 KB |     |                     |         |
| Intrinsie     Less A                                                                                                    | Cite and and the second second                                                                                                    |                                                                      |                                                                                                    |                                                                                                    |      |                                      |     | All Elles (* *)     |         |
| View Line                                                                                                    | File name:euc-live                                                                                                    | ire_com.pem                                                          |                                                                                                    |                                                                                                    |      |                                      | Ý   | All Files (*.*)     | ~<br>~  |
|                                                                                                    | NTLM Authentica<br>Use for Tunnel Pr<br>Trusted Certifica<br>Host Ent<br>Less A                                                                                                    | tion NO<br>oxy NO<br>ates _euc-livefire_con<br>ries Add new host ent | n. <u>Char</u><br>try                                                                                          | 155                                                                                                    |      |                                      |     | Upen                | Cancel  |

7. In the **address bar**,

- Enter the following path \\Horizon.euc-livefire.com\software\certificates\Euc-Livefire 2021
- In Open Files window, change Custom Files (\*.crt;\*.cer) to All Files (\*.\*)
- Select the <u>euc-livefire\_com.pem</u> file and select Open
- At the bottom of the Tunnel Settings window select Save

## Part 2: - Configuring the VMware Tunnel Edge Service

|     | *                              |
|-----|--------------------------------|
| ere | 🕲 UEM                          |
|     |                                |
|     |                                |
|     | Workspace ONE <sup>™</sup> UEM |
|     | Username                       |
|     | admin_livefire                 |
|     | Remember                       |
|     | Password                       |
|     |                                |
|     |                                |
|     | Log In                         |
|     | Log in as a different user     |
|     | Trouble logging in             |

- 1. On your **ControlCenter** server,
  - Open your **Chrome** browser
  - In the address bar type https://cn-livefire.awmdm.com .
  - Under Username enter your custom UEM username
  - Select Next
  - Under Password enter VMware1! and select Log In

| EMAIL                |        |   |  |
|----------------------|--------|---|--|
| TELECOM              |        |   |  |
| GROUPS &<br>SETTINGS |        |   |  |
|                      |        |   |  |
| Groups               |        | > |  |
| All Setting          | gs     | Ø |  |
| Configura            | itions |   |  |
|                      |        |   |  |

- 2. In the **Workspace ONE UEM** Console:
  - Select Groups & Settings.
  - Select Configurations.

| Groups & Settings                                 |                                             |
|---------------------------------------------------|---------------------------------------------|
| Configuration                                     | ns 🗂                                        |
| Establish the foundation need to drive your busin | nal settings, customizatic<br>ness forward. |
|                                                   |                                             |
| Q Tunnel                                          |                                             |
| Configuration Nam                                 | e                                           |
| Tunnel                                            | _                                           |
| > Android EMM                                     | Android BYOD                                |
| Registration                                      |                                             |

3. Under Configurations, in the Enter a name or category type Tunnel
When Tunnel shows under Configuration Name select Tunnel

| <ul> <li>Tunnel</li> <li>Apps</li> <li>VMware Tunnel allows you to<br/>TLS 1.2 with certificate pinning<br/>policies specific to each appli<br/>demand experiences to empli</li> </ul> |   | Name           | Category           |
|----------------------------------------------------------------------------------------------------|---|----------------|--------------------|
| VMware Tunnel allows you to<br>TLS 1.2 with certificate pinnin<br>policies specific to each appli<br>demand experiences to empl                                                        | ~ | Tunnel         | Apps               |
| TLS 1.2 with certificate pinning<br>policies specific to each appli<br>demand experiences to empl                                                                                      |   | VMware Tuni    | nel allows you to  |
| policies specific to each appli<br>demand experiences to empl                                                                                                    |   | TLS 1.2 with c | ertificate pinning |
| demand experiences to empl                                                                                                    |   | policies speci | fic to each appli  |
|                                                                                                    |   | demand expe    | eriences to empl   |
|                                                                                                    |   | LEARN MOR      | 8E                 |

#### 4. Under Name select Tunnel

| oups & Settings                              |                                                          |                    |
|----------------------------------------------|----------------------------------------------------------|--------------------|
| ew Tunnel Configuratior                      | 1                                                        |                    |
| nfigure fundamental Tunnel architecture to e | stablish connectivity and trust within your environment. |                    |
| SAVE CANCEL                                  |                                                          | Download Installer |
|                                              |                                                          |                    |
| <ul> <li>Deployment Details</li> </ul>       | Basic                                                    |                    |
| Deployment Type                              | 💽 Basic 🔘 Cascade  🚯                                     |                    |
| Hostname *                                   | uag-uem.euc-livefire.com                                 |                    |
| Port *                                       | 443                                                      |                    |
|                                              |                                                          |                    |
| > Server Authentication                      | AirWatch                                                 |                    |
| > Client Authentication                      | AirWatch                                                 |                    |
| > Networking                                 | Disabled                                                 |                    |
| > Logging                                    | Disabled                                                 |                    |
|                                              |                                                          |                    |

- 5. In the **New Tunnel Configuration** add the following:
  - Next to Hostname enter uag-uem.euc-livefire.com
  - Next to **Port** enter 443
  - Select **SAVE** in the top left of the page

| anner configuration                                                                                       |                                                                                         |  |
|----------------------------------------------------------------------------------------------------|-----------------------------------------------------------------------------------------|--|
| EDIT DISABLE DOWNLOAD XI L                                                                                | To exhibit consectivity and rust within your environment.                               |  |
| ✓ Deployment Details                                                                                      | Basic                                                                                   |  |
| Test Connection                                                                                           | ×                                                                                       |  |
| Connection                                                                                                | Status                                                                                  |  |
| Console to AWCM                                                                                           | Current                                                                                 |  |
|                                                                                                    | Success                                                                                 |  |
| No Information to display. Please r<br>active for it to report data back to                               | make sure Tunnel server(s) is installed and AirWatch.                                   |  |
| No Information to display Please<br>active for it to report data back to<br>Test Connection               | make sure Tunnel server(s) is installed and AirWatch.                                   |  |
| No information to display. Please i<br>active for it to report data back to<br>Test Connection            | success<br>make sure Tunnel server(s) is installed and<br>AirWatch.                     |  |
| No Information to display Please<br>active for it to report data back to<br>Test Connection<br>Connection | Success  make sure Tunnel server(s) is installed and AirWatch.  Status  Status  Success |  |

- 6. In the **Tunnel Configuration** page select **TEST CONNECTION**,
  - You should have two responses
    - Console to AWCM
    - Tunnel to API
    - **Status** should read **Success** on both, but if you see one, carry on with your labs, it can take a while for this to show

|                   | -                       | • • • • • •                   |   |
|-------------------|-------------------------|-------------------------------|---|
| General Settings  |                         |                               |   |
|                   | Edge Service Settings   | HIDE 🔍 🌫 Active Sessions: 0   |   |
|                   | 0                       | Horizon Settings              | ٥ |
|                   | 0                       | Reverse Proxy Settings        | ٥ |
|                   | •                       | Tunnel Settings               | • |
|                   | 0                       | Secure Email Gateway Settings | ٥ |
|                   | 0                       | Content Gateway Settings      | ٥ |
|                   | Authentication Settings | SHOW                          |   |
| Advanced Settings |                         |                               |   |
|                   | Advance                 | d Settings                    |   |
|                   | System                  | Configuration                 | ٥ |
|                   |                         |                               |   |

7. Revert back to your **UAG Console Edge Service** settings and select the **refresh** next to **Active Sessions.** 

- You will now notice you have a **green light** next to **Tunnel Settings** 
  - Note! Sometimes it takes a while for this to show green. Move on and come back to check your status if necessary.

## Part 3: Configuring Device Traffic Rules for Windows 10

| Workspace ONE <sup>™</sup> UE | M |
|-------------------------------|---|
| Username                      |   |
| markus.heinraad@gmail.com     |   |
| ✓ Remember                    |   |
| Password                      |   |
| ••••••                        |   |
|                               | ħ |
| Log In                        |   |
| Log in as a different user    |   |
|                               |   |

- 1. If necessary log in to your **Workspace ONE UEM** console
  - Log in using your custom username custom username and password custom password
  - Select Log In

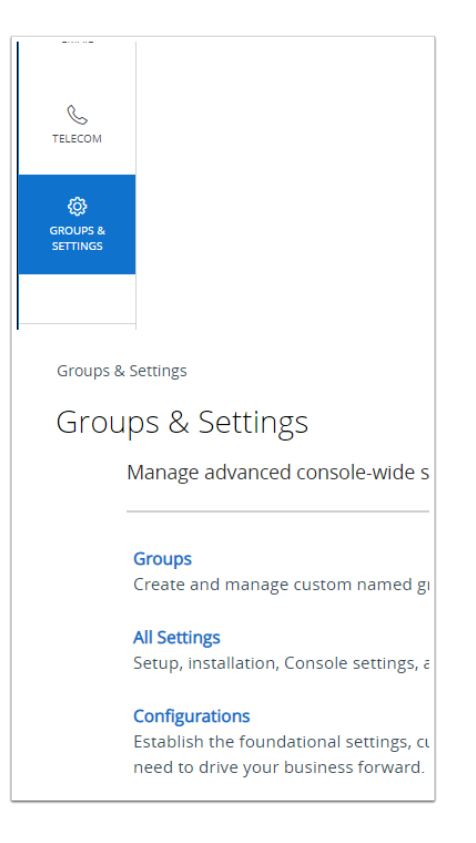

- 2. In the UEM Console,
  - Select GROUPS & SETTINGS,
  - Select Configurations

| > |   | Group   | s & Settings                |                |
|---|---|---------|-----------------------------|----------------|
| 2 |   | Cor     | nfigurations                | ; 🗂            |
|   |   | drive y | ion the foundationals       | d.             |
|   |   | Q Er    | ter a name or catego        | bry            |
|   |   | ,       | Name<br>Policies            | Category       |
|   |   | >       | SMS                         | Customization  |
|   |   | >       | SSL Pinning                 | Certificates   |
|   |   | >       | Shared Device               | Platform Setup |
|   |   | >       | Syslog                      | Integration    |
|   | _ | >       | Terms of Use                | Compliance     |
|   |   | >       | Tunnel                      | Apps Netwo     |
|   |   | >       | VPP Managed<br>Distribution | App Management |

- 3. In the Configurations for Groups & Settings, scroll down until you find Tunnel,
  - Select Tunnel

| Total Rules                    |        |
|--------------------------------|--------|
|                                |        |
| Applications<br>All Other Apps | TUNNEL |
|                                |        |
|                                |        |

4. In the Tunnel Configuration window under Device Traffic Rules select EDIT

| ſ           | Manage the  | avail ole Device Tr              | gnments<br>affic Rule sets. | ×                |
|-------------|-------------|----------------------------------|-----------------------------|------------------|
| ų           | -           | Name                             | Number of rules             | Default          |
|             | O Defa      | iuit                             | 0                           | Yes              |
|             |             |                                  |                             | CLOSE            |
| De          | vice Tr     | affic Rule                       | es                          |                  |
| Assi<br>Ado | rules to T  | me<br>unnel Block o<br>MANAGE AP | r Bypass the pet            | work traffic usi |
|             | Rank        | Application                      |                             | Ac               |
|             | 1           |                                  | ~                           | Ţ                |
| Ma          | inage A     | Applicatic                       | ins                         |                  |
| The         | se applicat | ions will be av                  | ailable for use in          | Device Traffic   |
| 4           | DD          | ]                                |                             | Q_Sear           |
| Fri         | endly name  | - Platform                       |                             |                  |
|             |             |                                  | -                           |                  |

- 5. Under Manage Traffic Assignments
  - Select ADD
  - Select MANAGE APPLICATIONS

#### • In Manage Applications window

Select ADD

| Add Application                     |                                                     |     |        | ×    |
|-------------------------------------|-----------------------------------------------------|-----|--------|------|
| Add application details for setting | g app traffic policies.                             |     |        |      |
| Platform *                          | Windows ~                                           |     |        |      |
| Friendly Name *                     | Livefire chrome Tunnel                              | -   |        |      |
| Арр Туре *                          | Desktop App $ \smallsetminus $                      |     |        |      |
| App Identifier                      | C:\Program Files (x86)\Google\Chrome\Application\cl | (i) |        |      |
|                                     |                                                     |     |        | _    |
|                                     |                                                     |     | CANCEL | SAVE |
|                                     |                                                     |     |        |      |

- 6. In the Add Application window we have to add the following information, next to:-
  - Platform \* (Leave as default) Windows
  - Friendly Name \* type Livefire Chrome Tunnel
  - App Type \* select Desktop App
  - App Identifier \* C:\Program Files\Google\Chrome\Application\chrome.exe
  - Select **SAVE**

| Manage Applicatio             | ons                                      |
|-------------------------------|------------------------------------------|
| These applications will be av | ailable for use in Device Traffic Rules. |
| ADD                           | Q Search an app                          |
| Friendly name - Platform      |                                          |
| Livefire Chrome Tunnel - Wir  | IRT                                      |
|                               | Page Size 10 V Items 1 – 1 of 1          |
|                               | CANCEL                                   |
|                               | CANCEL                                   |

- 7. In the Manage Applications window
  - Select ADD

| Add application details fo | r setting app traffic policies.       |            |  |
|----------------------------|---------------------------------------|------------|--|
| Platform *                 | Windows ~                             |            |  |
| Friendly Name *            | RDP                                   |            |  |
| Арр Туре 🔹                 | Desktop App $\vee$                    |            |  |
| App Identifier *           | C:\Windows\ <u>System32\mstsc.exe</u> | <u>(</u> ) |  |
|                            |                                       |            |  |

- 8. We will now add the Remote Desktop client. This allows end users to connect to Remote Desktop Hosts located behind the corporate firewall.
  - In the Add Application window we have to add the following information, next to:-
    - Platform \* (Leave as default) Windows
    - Friendly Name \* type RDP
    - App Type \*select Desktop App
    - App Identifier \* type: C:\Windows\System32\mstsc.exe
    - Select **SAVE**

| Manage Applicatio              | ons >                                    |
|--------------------------------|------------------------------------------|
| These applications will be ava | ailable for use in Device Traffic Rules. |
| ADD                            | Q Search an app                          |
| Friendly name - Platform       |                                          |
| RDP - WinRT                    |                                          |
| Livefire Chrome Tunnel - Win   | RT                                       |
|                                | Page Size 10 V Items 1 – 2 of 2          |
|                                | •                                        |
|                                | CANCEL                                   |
|                                |                                          |

- 9. In the **Manage Applications** window
  - Select ADD

| Add Application            |                                 |   |        | ×    |
|----------------------------|---------------------------------|---|--------|------|
| Add application details fo | r setting app traffic policies. |   |        |      |
| Platform *                 | Windows ~                       |   |        |      |
| Friendly Name *            | System                          |   |        |      |
| App Type *                 | Desktop App $ \smallsetminus $  |   |        |      |
| App Identifier *           | System                          | 1 |        |      |
|                            |                                 |   | CANCEL | SAVE |
|                            |                                 |   |        |      |

10. We add support for tunneling SMB traffic from system to allow users to map network shares and network printers. This allows end users to connect to file shares and printers that are located behind the corporate firewall. As the SMB protocol built into the Windows Operating system, the App Identifier is not a executable, instead you defined System as the App Identifier.

In the Add Application window we have to add the following information, next to:-

- **Platform \*** (Leave as default) **Windows**
- Friendly Name \* type System
- App Type \* select Desktop App
- App Identifier \* type: System
- Select **SAVE**

| Manage Applications                      | $\times$                        |
|------------------------------------------|---------------------------------|
| These applications will be available for | or use in Device Traffic Rules. |
| ADD                                      | Q_Search an app                 |
| Friendly name - Platform                 |                                 |
| RDP - WinRT                              |                                 |
| System - WinRT                           |                                 |
| Livefire Chrome Tunnel - WinRT           |                                 |
|                                          | Page Size 10 V Items 1 – 3 of 3 |
|                                          |                                 |
|                                          | CANCEL                          |
|                                          | <b>b</b>                        |

- 11. In the Manage Applications window,
  - Select CANCEL

| Device Traffic Rules                                  |
|-------------------------------------------------------|
| Assignment Name<br>Livefire Tunne                     |
| Add rules to runnel, Block or Bypass the network traf |
| Rank<br>() Application                                |
|                                                       |
|                                                       |

- 12. In the **Device Traffic Rules** window,
  - Under Assignment Name
    - Type Livefire Tunnel

Select ADD RULE

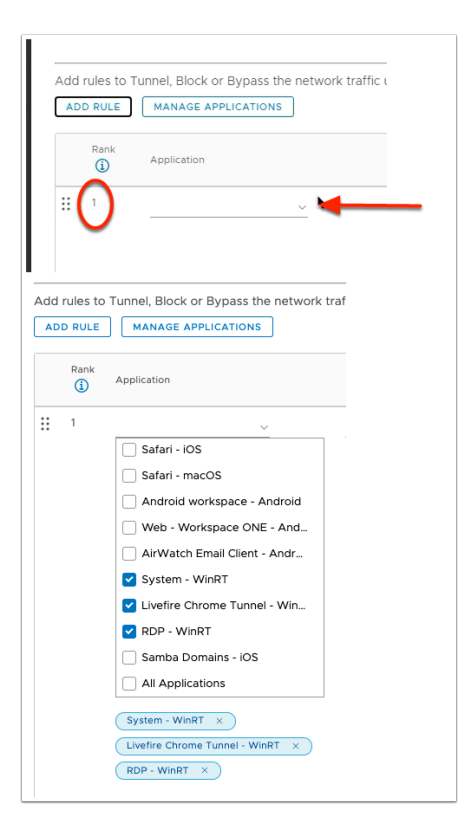

- 13. In the row of **Rank 1** under **Application** 
  - Select the drop-down
    - Select the following checkboxes
      - Livefire Chrome Tunnel
      - RDP Livefire
      - System Livefire

| Action                         | Destination ()                                |   |
|--------------------------------|-----------------------------------------------|---|
| TUNNEL                         | <u>httsh-Ola.euc-livefire.com</u>             | × |
| BYPASS                         | × *                                           |   |
|                                |                                               |   |
| CANCEL                         | SAVE                                          |   |
|                                |                                               |   |
| re you sure you wa             | ant to continue? $\times$                     |   |
| ublishing Device Traffic Rules | will update and republish all Tunnel profiles |   |

- 17. Under **Destination** enter the following:-
  - Type: rdsh-01a.euc-livefire.com
    - Select **SAVE** 
      - In the Are you sure you want to continue? window
        - select OK

| Manage Traffic As           | ssignments           |         | ×     |
|-----------------------------|----------------------|---------|-------|
| Manage the available Device | e Traffic Rule sets. |         |       |
| Assignment Name             | Number of rules      | Default |       |
| O Default                   | 0                    | Yes     |       |
| O Livefire Tunnel           | 1                    | No      |       |
|                             |                      |         |       |
|                             |                      |         | CLOSE |

Select CLOSE

# Part 4: Distributing Workspace ONE Tunnel Application, for Windows 10

The Goal of the first few steps is to Identify the Windows Desktop W10EXT01a

| 🕲 Works                                                     | pace ONE UEM                                                                                    | markus.heinraad@gmail.com                                                                                                    |
|-------------------------------------------------------------|-------------------------------------------------------------------------------------------------|----------------------------------------------------------------------------------------------------|
| GETTING<br>STARTED                                          | Dashboard<br>List View                                                                          | <sup>Devices</sup><br>List View                                                                                                    |
| MONITOR                                                     | Details View<br>Device Updates                                                                  | Filters » C ADD DEVICE                                                                                                    |
| DEVICES                                                     | Lifecycle > Profiles & Resources > Compliance Policies > Certrificates > Provisioning > Sensors | Montheling     Montheling     Montheling     Montheling     Montheling     Montheling     Montheling     Montheling     Montheling     Montheling     Montheling     Montheling     Montheling     Montheling     Montheling     Montheling     Montheling     Montheling |
| ###5 & BOOKS                                                | Peripherals ><br>Devices Settings                                                               |                                                                                                    |
| Devic                                                       | e Info<br>tion Group<br>einraad⊛gmail.com                                                       |                                                                                                    |
| Smart Gr<br>All Device<br>markus.h                          | oups<br>s, All Corporate Dedicated Dev<br>einraad@gmail.com (Organizat                          | ices,<br>Jon Group)                                                                                                    |
| Serial Nu<br>VMware-4                                       | <b>mber</b><br>12 00 55 e2 d3 d0 85 15-a7 2e a                                                  | 10 cc 68 c8 c1 8c                                                                                                    |
| Build Ver<br>1440<br>Compute<br>W10EXTO<br>OEM<br>VMware, I | sion/Revision Number<br>r Name<br>IA                                                            |                                                                                                    |

- 1. On your **ControlCenter** server
  - · Log in to Workspace ONE UEM with your custom credentials
  - Select Devices > List View
  - Select the equivalent of your xxxx Desktop Windows Desktop 10.0.18363 1 8c
  - Under **Device Info**, confirm that the computer name is **W10EXT01a** 
    - Once validated, make a note of the computer Device Enrollment under **List View.** In this example its
      - Mark Desktop Windows Desktop 10.0.18363 1 8c

| Apps                 | M Inbox - markus.he              | 🕼 UE                        | M 🗘 Access 📢              |
|----------------------|----------------------------------|-----------------------------|---------------------------|
| 🖏 Works              | pace ONE UEM                     |                             | markus.heinraad@g         |
| GETTING<br>STARTED   | Groups                           | ~                           | Groups & Settings         |
| MONITOR              | User Groups<br>Assignment Groups | →                           | Groups &<br>Manag         |
| DEVICES              | App Groups<br>Admin Groups       | $\rightarrow$ $\rightarrow$ | Group:<br>Create          |
| 8<br>ACCOUNTS        | All Settings<br>Configurations   | 2                           | <b>All Sett</b><br>Setup, |
| APPS & BOOKS         |                                  |                             | <b>Config</b><br>Establi  |
| CONTENT              |                                  |                             |                           |
| EMAIL                |                                  |                             |                           |
| TELECOM              |                                  |                             |                           |
| GROUPS &<br>SETTINGS |                                  |                             |                           |

- 2. In the Workspace ONE UEM admin console
  - Select GROUPS & SETTINGS > Groups > Assignment Groups

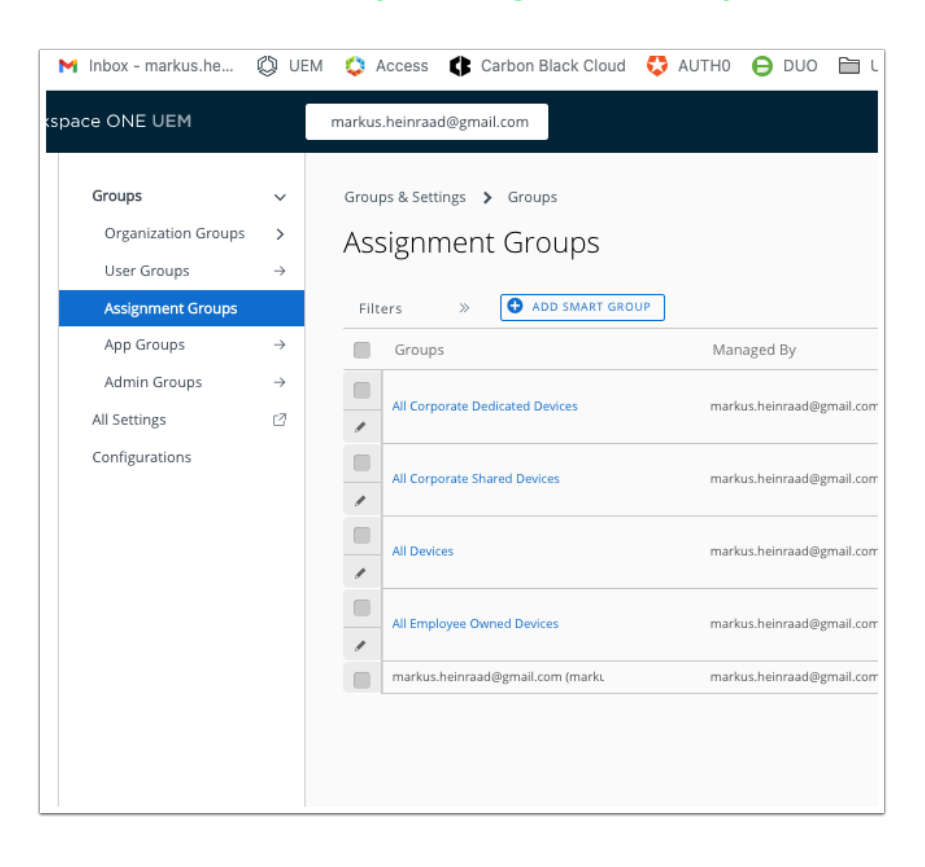

- 3. In the **Assignment Groups** window
  - Select ADD SMART GROUP

| Create No                     | ew Smart Group                       |   |  |
|-------------------------------|--------------------------------------|---|--|
| Name                          | W10EXT01a                            | ] |  |
|                               | Managed By markus.heinraad@gmail.com | - |  |
| Choose Type                   | CRITERIA DEVICES OR USERS            |   |  |
| <ul> <li>Organizat</li> </ul> | lon Group Al                         |   |  |
| 🗹 markus.                     | heinraad@gmail.com                   |   |  |

#### 4. In the **Create New Smart Group** window

- Add the following, next to:
  - Name: W10EXT01a

|                              | W10EXT01a                                   |
|------------------------------|---------------------------------------------|
|                              | Managed By markus.heinraad@gmail.com        |
| Choose Type                  | CRITERIA DEVICES OR USERS                   |
| Devices (                    | 1 1                                         |
| hoose Type                   | CRITERIA DEVICES OR USERS                   |
|                              |                                             |
| Devices (i                   |                                             |
|                              |                                             |
| ManfredVoga                  | Il@gmail.com VMware7,1 2 12W10EXT01A666 ADD |
| ManfredVogal@<br>21W10CLIENT | /gmail.com VMware Virtual Platform e        |
| ManfredVogal@                | 9gmail.com VMware7,1 2 12W10EXT01A666       |
| ManfredVogal@                | Igmail.com VMware7,1 b 9fATTENDEE125 ADD    |
| Mark Android Ar              | ndroid 10.0.0 X3X0                          |
|                              |                                             |
|                              |                                             |
|                              |                                             |
| Device Previ                 |                                             |

#### 5. Next to **Choose type**

- Select DEVICES OR USERS
  - Under **Devices**, in the box , select **your eg Mark Windows Desktop** (for W10EXT01a)
    - (The example in the screenshot is what this test environment looks like, ensure you are select yours)
  - Select ADD
- To the right of the window,

- Next to Device Preview, select ENABLED
- Select SAVE

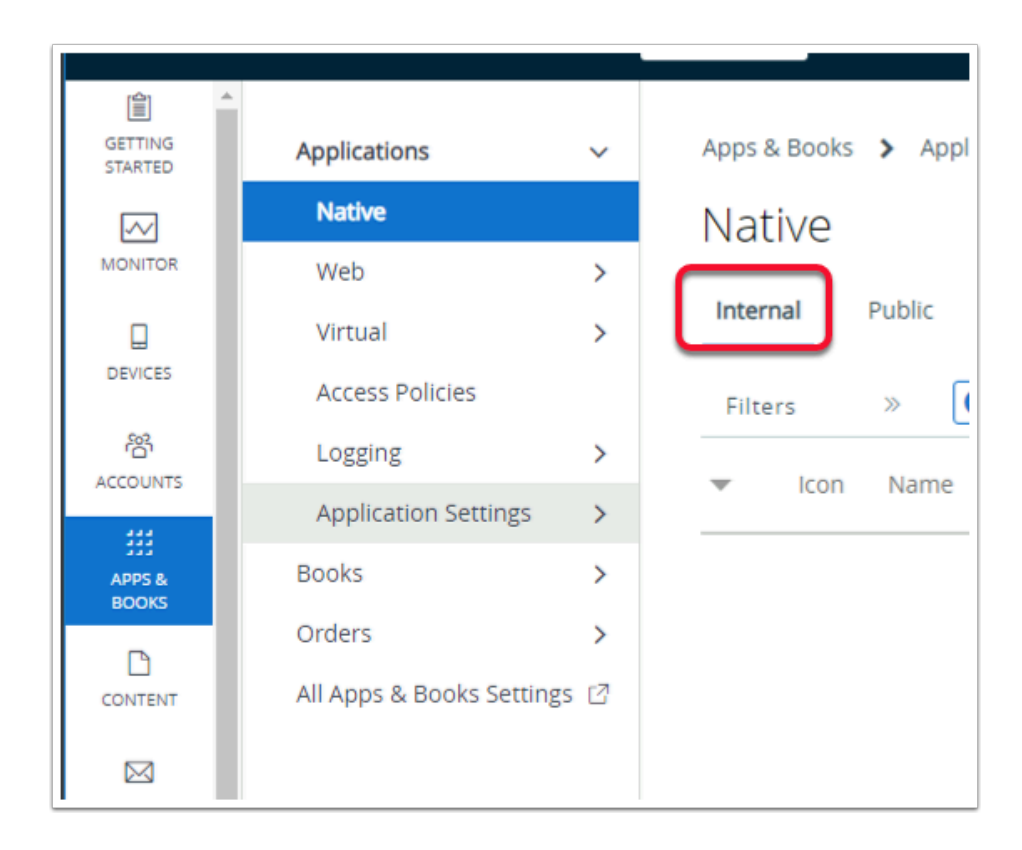

- 6. On your ControlCenter server
  - If necessary Login https://cn-livefire.awmdm.com
    - with your custom username and password
  - Select APPS & BOOKS > Native
  - Under **Native**, select **Internal**

| ← → C<br>iii Apps M | hbox - markus.he                                   | -<br>n.com//<br>O Ac | irWatch/#/Apps/List/Internal?provisioningEnabled=False                                 |              | ,       |
|---------------------|----------------------------------------------------|----------------------|----------------------------------------------------------------------------------------|--------------|---------|
| 🖏 Works             | pace ONE UEM                                       |                      | markus.heinraad@gmail.com                                                              |              |         |
| GETTING<br>STARTED  | Applications<br>Native                             | ~                    | Apps & Books > Applications                                                            |              |         |
| MONITOR             | Web<br>Virtual                                     | ><br>>               | Internal Public Purchased                                                              |              |         |
| DEVICES             | Access Policies<br>Logging<br>Application Settings | ><br>>               | Filters >> ADD >> EXPORT >><br>Icon Application File<br>From Enterprise App Repository | Version      | Platfor |
| ියි<br>ACCOUNTS     | Books<br>Orders                                    | ><br>>               | Carbon Black Cloud Sensor 64-bit<br>markus.heinraad@gmail.com                          | 1 version(s) | Windo   |
| iii<br>APPS & BOOKS | All Apps & Books Setting                           | s 🛛                  | Carbon Black Cloud Sensor 64                                                           | 3.6.0        |         |
| D                   |                                                    |                      |                                                                                        |              |         |

- 7. Under Internal
  - Select the dropdown next to ADD
  - Select Application File

| Add Application         |                           |        |
|-------------------------|---------------------------|--------|
| Organization Group ID * | markus.heinraad@gmail.com |        |
| Application File *      |                           | UPLOAD |
|                         |                           |        |
|                         |                           |        |
|                         |                           |        |

- 8. In the Add Application window,
  - Select UPLOAD

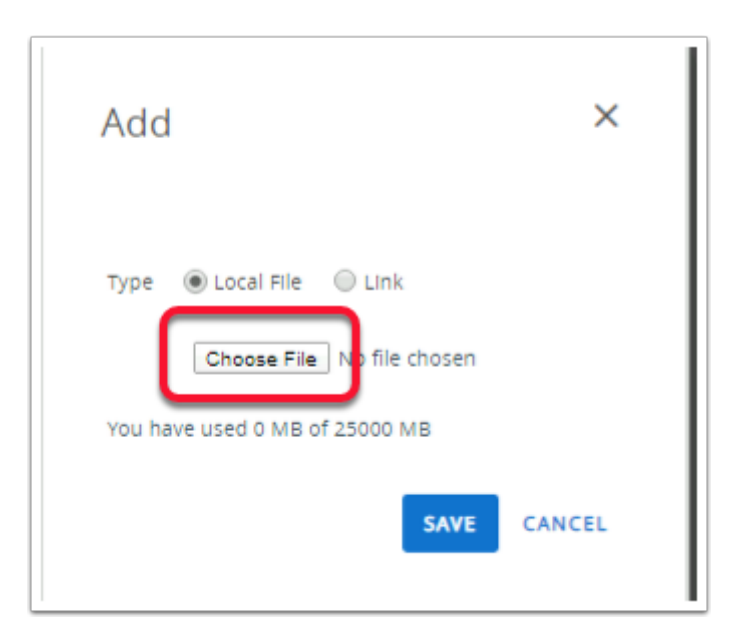

9. In the **Add** window select the **Choose File button** 

| Open           |            |                                                                                                    | ×           |
|----------------|------------|----------------------------------------------------------------------------------------------------|-------------|
| ← → • ↑ [      | « UEM      | > TunnelApp v 전 Search TunnelApp                                                                                                    | م           |
| Organize 🔻 🛛 N | lew folder |                                                                                                    | - 🔳 🕐       |
| - Ouiskasses   | ^          | Name Date modified                                                                                                    | Туре        |
|                |            | © 079b271d-23cf-43ef-b20f-92d18ccb5df2 5/26/2020 4:39 PM                                                                            | A PNG File  |
| Desktop        | *          | VMwareTunnelInstaller_2.1.4.exe 11/17/2021 10:42                                                                                    | Application |
| Downloads      | *          |                                                                                                    |             |
| Documents      | *          |                                                                                                    |             |
| Pictures       | *          |                                                                                                    |             |
| hol            |            |                                                                                                    |             |
| Remote Des     | ktop 🗸 🤞   |                                                                                                    | >           |
|                | File nan   | ne: VMwareTunnelInstaller_2.1.4.exe VMwareTunnelInstaller_2.1.4.exe VMwareTunnelInstaller_2.1.4.exe VMwareTunnelInstaller_2.1.4.exe | ~           |
|                |            | Open                                                                                                    | Cancel      |

- 10. In the File upload window
  - Browse to \\horizon.euc-livefire.com\software\UEM\TunnelApp
  - Select the VMwareTunnelInstaller\_2.1.4.exe APP
  - At the bottom of the window select **Open**

| Add                                                                        | ×      |
|----------------------------------------------------------------------------|--------|
| Type <ul> <li>Local File Link</li> <li>Choose File VMwar1.4.exe</li> </ul> |        |
| You have used 48 MB of 20000 MB                                            |        |
| SAVE                                                                       | CANCEL |

- 11. In the **Add** window ,
  - Select **SAVE**

| Add Application              |                                 |          |
|------------------------------|---------------------------------|----------|
| Organization Group<br>ID *   | grantZTRNEL                     |          |
| Application File *           | VMwareTunnelInstaller_2.1.4.exe | UPLOAD   |
| ls this a dependency<br>app? | YES NO ()                       |          |
|                              |                                 |          |
|                              |                                 |          |
|                              |                                 | CONTINUE |

- 12. In the Add Application window,
  - Select CONTINUE

| Build Version                                  | {be42421d-ec20-4538-aba6-393b04e960e4}                                                                                                    |
|------------------------------------------------|----------------------------------------------------------------------------------------------------|
| Version                                        | 1.0.0                                                                                                    |
| Supported Process<br>Architecture              | or 64-bit 🔹 🕕                                                                                                    |
| ls Beta                                        | YES NO ()                                                                                                    |
| Details Files Deploy                           | lication - VMwareTunnelInstaller_2.1.4.e<br>ged By: grantZTRNEL   Application ID: (d44afe57-dd74-4f33-b797-48654f3cd<br>ment Options Images Terms of Use |
| Upload any scripts to i<br>Custom Script Type* | Jentify the course of actions to be run to uninstall the application.                                                                                    |
| Uninstall Command *                            | VMwareTunnelInstaller_2.1.4.exe<br>/uninstall /Passive                                                                                                   |
|                                                | SAVE & ASSIGN CA                                                                                                    |

- 13. In the Edit Application VMwareTunnelInstaller\_2.1.4.exe window
  - In the **Details** tab
    - Next to Supported Architecture, change it from 32-bit to 64-bit
  - Select the Files tab
    - Scroll down to Unistall Command \* ,
    - Copy and paste the following box to the right of Uninstall Command \*
       VMwareTunnelInstaller\_2.1.4.exe /uninstall /Passive

| Edit Application - VMwareTunnelInstaller_2.1.2.exe<br>Internal   Managed By: MalmonDier   Application ID: {71de0118-f731-4487-bf30-fa3017293212} |
|----------------------------------------------------------------------------------------------------|
| Details Files Deployment Options Images Terms of Use                                                                                             |
| Install Context DEVICE USER (i)                                                                                                    |
| Install Command * VMwareTunnelInstaller_2.1.2.exe /Install /F 🛨 (i)                                                                              |
| Admin Privileges YES                                                                                                    |
| Device Restart User-engaged restart                                                                                                    |
| Number of days after 7 (i)                                                                                                    |
| SAVE & ASSIGN CANCEL                                                                                                    |

- 14. Select the **Deployment Options** Tab.
  - Scroll down to find the How To Install section.
  - Next to Install Command \*, enter the following
    - VMwareTunnelInstaller\_2.1.4.exe /Install /Passive
  - Ensure Admin Privileges is set to YES.
  - Next to **Device Restart**, from the dropdown, select **User Engaged Restart**.

| etails | Files Dep                    | oyment Options Images Terms of Use |     |
|--------|------------------------------|------------------------------------|-----|
|        | Retry Interval *             | 5                                  | (i) |
|        | install Timeout *            | 60                                 | (i) |
|        | Installer Reboot Exi<br>Code | 3010                               | Ō   |
|        | Installer Success Ex<br>Code | 0                                  | (i) |

- 15. In the **Deployment Options** Tab.
  - Scroll down to and next to
    - Installer Reboot Exit Code, enter 3010

• Installer Success Exit Code, enter 0

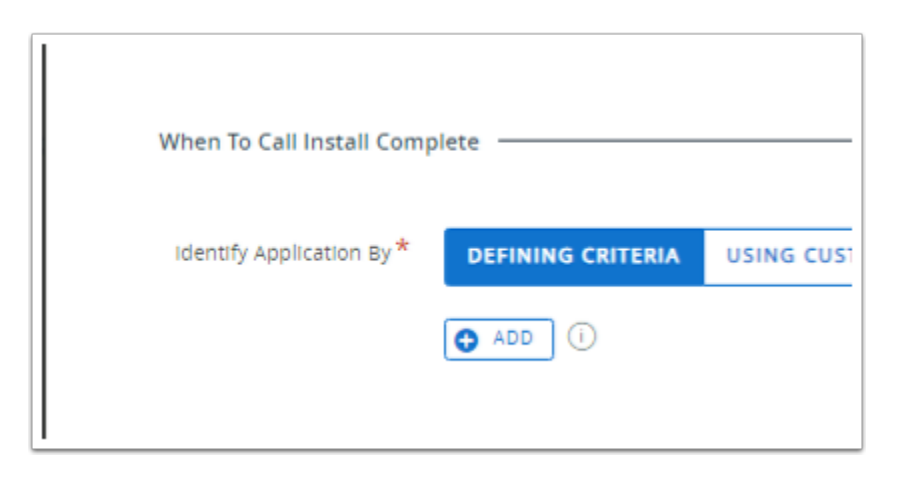

- 16. In the **Deployment Options** Tab.
  - Scroll further down
    - In the When to Call Install Complete section, under DEFINING CRITERIA
  - Select + ADD

| Add Criteria    |                                                                                |       | × |
|-----------------|--------------------------------------------------------------------------------|-------|---|
| Criteria Type * | File exists                                                                    | • (i) |   |
| Path *          | C:\Program Riles\ <u>\Mwarg</u> \Workspace ONE Tunnel\ <u>\MwargTunnel.exg</u> | 0     |   |
| Version *       | Any *                                                                          |       |   |
| Modified On *   | 2/02/1999 12:00 AM × ①                                                         |       |   |
|                 |                                                                                |       |   |
|                 |                                                                                |       |   |
|                 |                                                                                |       |   |

#### 17. In the **Add Criteria** window

- Next to **Criteria Type** select **File Exists**
- Next to Path, enter C:\Program Files\VMware\Workspace ONE Tunnel\ VMwareTunnel.exe
- Select ADD.

| Edit Application - VMwareTunnelInstaller_2.1.2.ex<br>Internal   Managed By: MalmonDier   Application ID: {71de0118-f731-4487-bf30-fa301729321 |
|----------------------------------------------------------------------------------------------------|
| Details Files Deployment Options Images Terms of Use                                                                                          |
| Mobile Images Tablet Images                                                                                                    |
|                                                                                                    |
|                                                                                                    |
|                                                                                                    |
| SAVE & ASSIGN CAP                                                                                                    |

#### 18. In the **Edit Application - VMwareTunnelInstaller\_2.1.4.exe** window

- Select Images tab
- Select the Icon tab
- Select Click or drag files here area

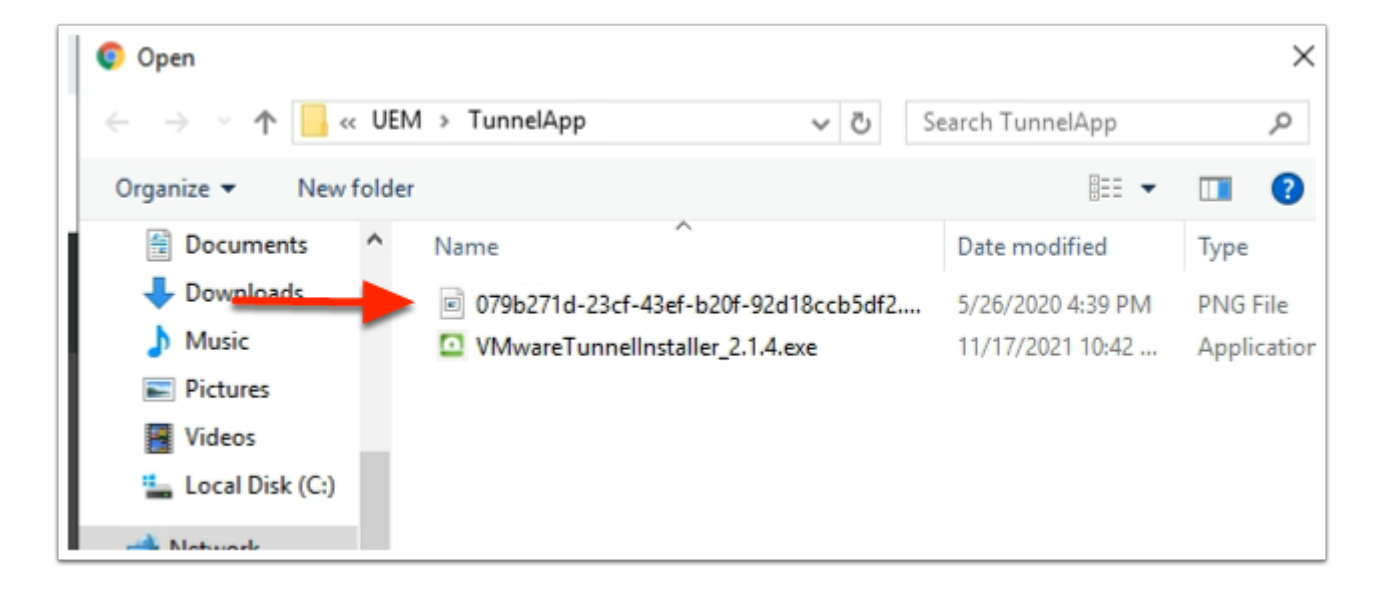

- 19. In the **Open** window,
  - Select the xxxxx.png file
  - Select Open

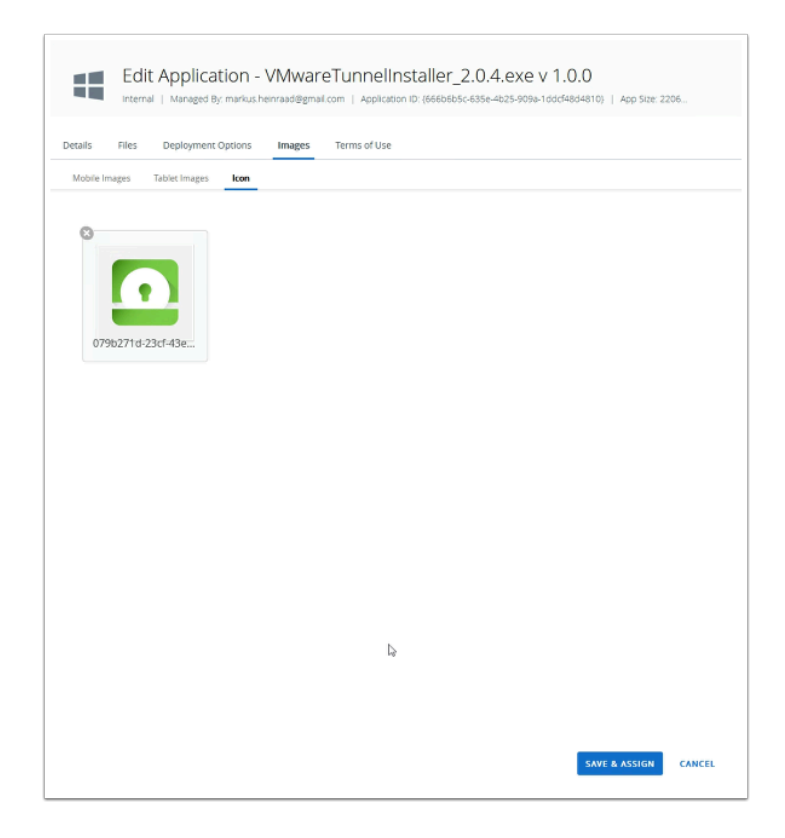

#### 20. In the **Edit Application** window

Select SAVE & ASSIGN

| Distribution |            | Distribution                  |                                                                     |    |
|--------------|------------|-------------------------------|---------------------------------------------------------------------|----|
| Restrictions | <b>C</b> a | Distribution                  |                                                                     |    |
|              |            | Name *                        | VMware Tunnel                                                       |    |
|              |            | Description                   | Assignment Description                                              | 1  |
|              |            |                               |                                                                     | 10 |
|              |            | Assignment Groups             | To whom do you want to assign this app?                             |    |
|              |            |                               | WIDENTONI (WARTZTRINEL) X                                           |    |
|              |            | Deployment Begins +           | 11/18/2021 📋 12:00 AM (GMT+00:00) Dublin, Edinburgh, Lisbon, London |    |
|              |            | App Delivery Method           | Auto     On Demand                                                  | ©  |
|              |            | Hide Notifications *          | 3                                                                   | Ð  |
|              |            | Allow User Install Deferral + | 3                                                                   | ٢  |
|              |            | Display in App Catalog        |                                                                     | ©  |
|              |            |                               |                                                                     |    |

- 21. In the VMwareTunnelInstaller\_2.1.4.exe Assignment window
  - Under **Distribution** enter and configure the following next to
    - Name: VMware Tunnel

- Assignment Groups : select W10EXT01a
- Deployment begins : Enter a time 1 day, yesterday of your time.
- App Delivery Method : Select the Auto radio button
- Select CREATE

| App V      | ls<br>/ersion : 1.0.0                | 0.0 UEM Version : 1.0.0.0 Platform : Window                                                                | s Desktop 🛛 Status : 🎯 Active                              |
|------------|--------------------------------------|----------------------------------------------------------------------------------------------------|------------------------------------------------------------|
| Assign     | iments Exc                           | clusions                                                                                                   |                                                            |
| Devices    | will receive app<br>nent to edit. Ad | plication based on the configurations below. Device<br>ding a new assignment will create a new rule at the | s with multiple assignments will re<br>bottom of the list. |
| i signi    | nene to cont. Ho                     |                                                                                                    | bottom of the list.                                        |
| ADD        | ASSIGNMENT                           |                                                                                                    |                                                            |
|            |                                      | -                                                                                                    |                                                            |
|            | Priority                             | Assignment Name                                                                                            | Description                                                |
| :          | 0 ~                                  | VMware Tunnel                                                                                              |                                                            |
|            |                                      |                                                                                                    |                                                            |
|            |                                      |                                                                                                    |                                                            |
|            |                                      |                                                                                                    |                                                            |
|            |                                      |                                                                                                    |                                                            |
| Mware      | eTunnelInstal                        | ller_2.1.4.exe - Preview Assigned Devices                                                                  |                                                            |
|            |                                      |                                                                                                    |                                                            |
|            |                                      |                                                                                                    |                                                            |
|            | t status                             | Priendly Name                                                                                              | User                                                       |
| Assignment |                                      |                                                                                                    |                                                            |

- 22. On the VMwareTunnelInstaller\_2.1.4.exe Assignment window
  - Select **SAVE**
  - On the VMwareTunnelInstaller\_2.1.4.exe Assignment Devices window
  - Select PUBLISH

## Part 5: Creating Per-App VPN Profile for Windows 10

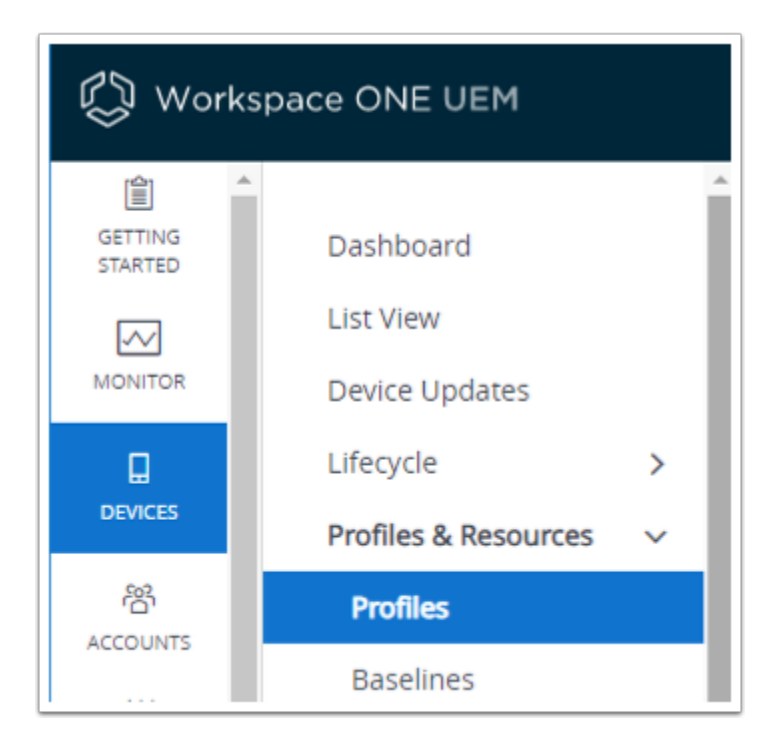

#### 1. In Workspace ONE UEM inventory

- Select DEVICES > Profile & Resources
- Select Profiles

| 😥 Workspace ONE UEM |                                                          |   | markus.heinraad@gmail.com                                     |
|---------------------|----------------------------------------------------------|---|---------------------------------------------------------------|
| GETTING<br>STARTED  | Dashboard<br>List View<br>Details View<br>Device Updates |   | Devices > Profiles & Resources<br>Profiles<br>Filters > ADD ~ |
| _                   | Lifecycle                                                | > | Profile Details Add Profile Payloads                          |
|                     | Profiles & Resources                                     | ~ | W10-SCEP-SSO Upload Profile                                   |
|                     | Profiles                                                 |   | SCEP Batch Import                                             |
| ŝ                   | Baselines                                                |   |                                                               |
| ACCOUNTS            | Resources                                                |   | •                                                             |

#### 2. Under Profiles

- Select ADD
- Select Add Profile

| Add Profile             |                  |
|-------------------------|------------------|
| Select a platform to st | art:             |
| Android                 | iOS<br>Apple iOS |
| Windows                 | Android (Legacy) |

- 3. In the Add Profile window
  - Select Windows

| Se | lect Device Typ | e         |
|----|-----------------|-----------|
|    | Windows Desktop | Windows 7 |
|    |                 |           |

- 4. In the **Select Device Type** window
  - Select Windows Desktop

| Select Context |                |
|----------------|----------------|
| User Profile   | Device Profile |

- 5. In **Select Context** window
  - Select Device Profile

| Find Payload              | General                         |                                                                 |
|---------------------------|---------------------------------|-----------------------------------------------------------------|
| General                   | Name *                          | Per App VPN                                                     |
| WI-FI                     |                                 |                                                                 |
| VPN                       | Version                         | 1                                                               |
| Credentia s               | Description                     |                                                                 |
| Restrictions              | Deployment                      | Manarod                                                         |
| Defender Exploit<br>Guard | Deployment                      | manageu                                                         |
| Data Protection           | Assignment Type                 | Auto ~                                                          |
| Windows Hello             | Allow Removal                   | Always                                                          |
| Firewall (Legacy)         |                                 |                                                                 |
| Firewall                  | Managed By                      | markus.heinraad@gmail.com                                       |
| Anti-Virus                |                                 |                                                                 |
| Encryption                | Smart Groups                    | markus.neinraad@gmaii.com (markus.neinraad@gmaii.com)           |
| Windows Updates           | L L                             | Start typing to add a group                                     |
| Proxy                     | Exclusions                      | NO YES                                                          |
| OEM Updates               |                                 |                                                                 |
| SCEP                      |                                 | VIEW DEVICE ASSIGNMENT                                          |
| Application Control       | Additional Assignment Criteria  | Fnable Scheduling and install only during selected time periods |
| Windows Licensing         | receiver an easignment of itema | Change server and an instant only during selected time periods  |
| BIOS                      | Removal Date                    | M/D/YYYY                                                        |
| Klosk                     |                                 |                                                                 |
|                           |                                 |                                                                 |

- 6. In the Add Profile window,
  - Under **General**, configure the following next to:
    - Name \* type Per APP VPN
    - Smart Groups select your Custom org

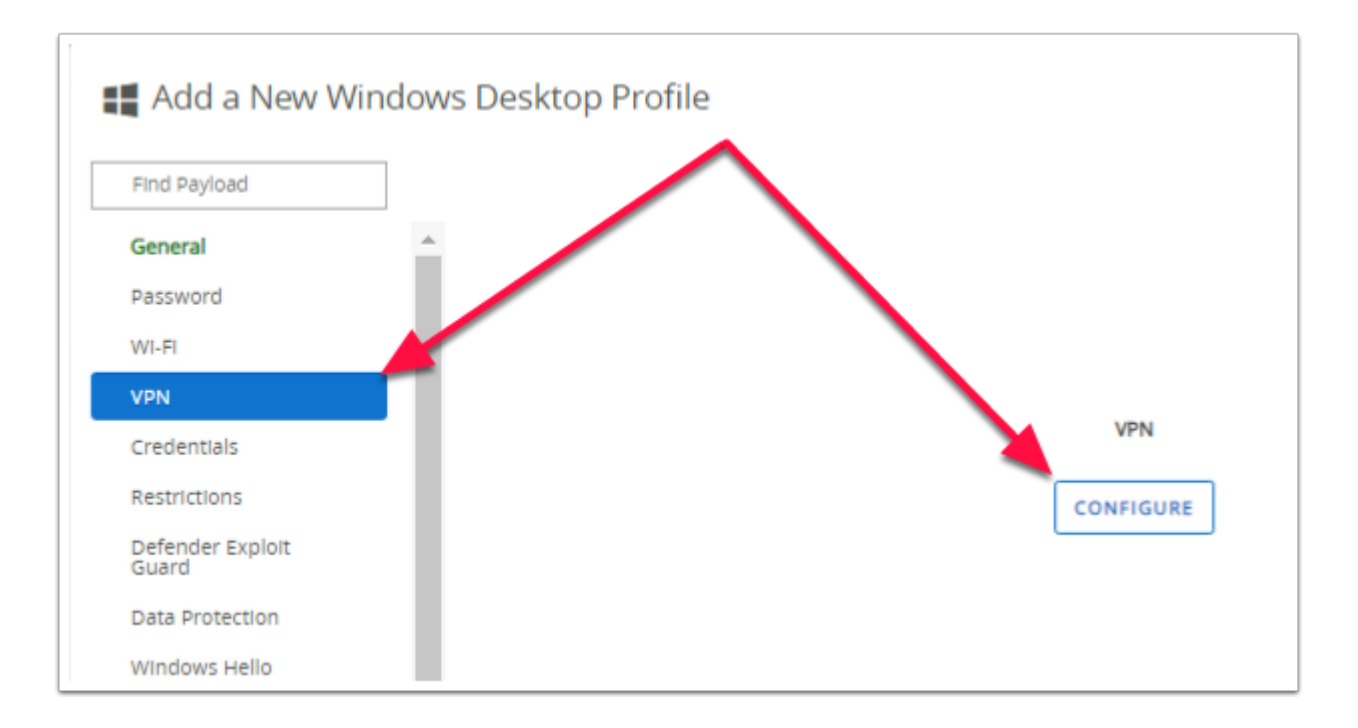

- 7. In the Add Profile window inventory ,
  - Select VPN ,
    - Select CONFIGURE

| Add a New Window          | vs Desktop Profile   |                                   |
|---------------------------|----------------------|-----------------------------------|
| Find Payload              | VPN                  |                                   |
| General Password          | Connection Info      |                                   |
| Wi-Fi                     | Connection Name *    | Livefire Intranet VPN             |
| VPN                       | Connection Type *    | Workspace ONE Tunnel              |
| Restrictions              | Server *             | uag-uem.euc-livefire.com:443      |
| Defender Exploit<br>Guard | Device Traffic Rules | Default - Default                 |
| Data Protection           | Desktop Client       | Default - Default Livefire Tunnel |
| Windows Hello             |                      |                                   |

- 8. In the **VPN** window, configure the following next to:-
  - Connection Name \* type, Livefire Intranet vPN
  - Connection Type \* select , Workspace ONE Tunnel
  - Device Traffic Rule Sets : Livefire Tunnel
  - Server \* (should already be configured)

• **Desktop Client**, ensure **ENABLE** is selected

| Custom Configuration XML          | < <u>CustomConfiguration</u> ><br>< <u>ServerCertSN</u> >*euc-livefire.com <u ServerCertSN> |
|-----------------------------------|---------------------------------------------------------------------------------------------|
| Trusted Network Detection         |                                                                                             |
| ONS Resolution via Tunnel Gateway |                                                                                             |
| Domain (i)                        |                                                                                             |
| euc-livefire.com                  |                                                                                             |
| ADD NEW DOMAIN                    |                                                                                             |
|                                   |                                                                                             |
|                                   |                                                                                             |
| Θ                                 | _                                                                                           |
| SAVE AND PUBLISH CANCEL           |                                                                                             |
|                                   |                                                                                             |
|                                   |                                                                                             |
|                                   |                                                                                             |
| PUBLISH CANCEL                    |                                                                                             |

- 9. In the **VPN** window, next to:
  - Custom Configuration XML, enter the following
    - <CustomConfiguration> <ServerCertSN>\*.euclivefire.com</ServerCertSN></CustomConfiguration>
  - Under **Domain**,
    - Select + ADD NEW DOMAIN , enter euc-livefire.com
  - Select SAVE AND PUBLISH
  - Select PUBLISH

## Part 6: Testing Per APP VPN Tunneling with Windows 10

| (←) → C <sup>a</sup> |                                        |             |                                   |                                                                                                    |
|----------------------|----------------------------------------|-------------|-----------------------------------|----------------------------------------------------------------------------------------------------|
| 🖏 Workspace ONE UEM  |                                        |             | markus.heinraad@gmail.com         |                                                                                                    |
| GETTING<br>STARTED   | Users<br>User Groups<br>Administrators | ><br>><br>> | Devices<br>List View<br>Filters » | DEVICE                                                                                                    |
|                      |                                        |             | Last Seen 🔺                       | General Info<br>Mark VMware Virtual Platform Windows Desktop 10.0.18363 e 21<br>markus.heinraad@gmail.com<br>UEM Managed   Corporate - Dedicated |
| 83<br>ACCOUNTS       |                                        |             | -                                 | Mark VMware7,1 Windows Desktop 10.0.18363 1 8c<br>markus.neinraao@gmail.com<br>UEM Managed   Corporate - Dedicated                               |
| APPS & BOOKS         |                                        |             | □                                 | Mark Android Android 11.0.0 X5X0<br>markus.heinraad@gmail.com<br>UEM Managed   Corporate - Dedicated                                             |
|                      |                                        |             |                                   |                                                                                                    |

- 1. In the Workspace ONE UEM console
  - Select **DEVICES** > List View
  - Under List View,
    - Select Your. Windows Desktop 10.0.1863 (W10EXT01a enrolled device)

|                                       | Device Info                                                                                                    |                                               |                          |
|---------------------------------------|----------------------------------------------------------------------------------------------------|-----------------------------------------------|--------------------------|
|                                       |                                                                                                    |                                               |                          |
|                                       | Organization Group                                                                                                    |                                               |                          |
|                                       | markus.heinraad@gmail.com                                                                                                    |                                               |                          |
|                                       | Smart Groups                                                                                                    |                                               |                          |
|                                       | All Devices, All Corporate Dedicated Devices,<br>markus.heinraad@gmail.com (Organization Gr                                                                                                    |                                               |                          |
|                                       | Serial Number                                                                                                    |                                               |                          |
|                                       | VMware-42 00 55 e2 d3 d0 85 15-a7 2e a0 cc 6<br>c1 8c                                                                                                    |                                               |                          |
|                                       | Build Version/Revision Number                                                                                                    |                                               |                          |
| L                                     | Computer Name<br>W10EXT01A<br>OEM                                                                                                    |                                               |                          |
| _                                     |                                                                                                    |                                               |                          |
| grant2                                | TRNEL                                                                                                    | Add                                           | •                        |
| grant2<br>Devi                        | TRNEL                                                                                                    | Add                                           | ~                        |
| grantz<br>Devi<br>Ma                  | TRNEL<br>s Jun View<br>ark VMware7,1 Windows Desktop 10.0.1                                                                                                    | Add                                           | ~                        |
| grant2<br>Devi<br>Ma                  | TRNEL<br>s S Lite Vew<br>ark VMware7,1 Windows Desktop 10.0.1<br>##71   1001885   Ownership Corporate - Descase                                                                                                    | Add                                           | ~                        |
| grant2<br>Devi<br>Mia<br>VMw<br>Summ  | TRNEL<br>SES > List View<br>ark VMware7,1 Windows Desktop 10.0.1<br>ret3   100.18883   Ownering Corporate -Deciceed<br>ry Compliance Profiles Baseline <u>Apps</u> podates Corten                                           | Add<br>: More Y                               | ~                        |
| grant2<br>Devi<br>VMw<br>Summ         | TRNEL UIST View ark VMware 7,1 Windows Desktop 10.0.1 ere 7,1   10.1888   Ownership Corporate - Dedicated ary Compliance Profiles Baselin Apps polates Conten allation Status Last Scan. Pricey, November 19, 2021 4:41 PM  | Add<br>: More ♥                               | ~                        |
| grant2<br>Devi<br>Mit<br>VMw<br>Summ  | TRNEL Ust Ver ark VMware7,1 Windows Desktop 10.0.1 ret31   10.1888   Ownering Corporate -Dedicated ary Compliance Profiles Baseline <u>Apps</u> jodates Corren allation Status Last Scan. Friday, November 19, 2021 4.41 PM | Add<br>: More ↓<br>App Status                 | <ul> <li>Inst</li> </ul> |
| grant2<br>Devi<br>VMw<br>Summ<br>Inst | TRNEL Ses S Litt View ark VMware7,1 Windows Desktop 10.0.1 sre71   10.1883   Ownersnp:Corporate-Dedicate3 sey Compliance Profiles Baselin Apps polates Conten allation Status Last Scan: Priday, November 19.2021 4:41 PM   | Add<br>:: More ↓<br>App Status<br>@hot masted | Ins:<br>Not              |

- 2. In the Mark VMware7,1. Windows Desktop 10.0.1863 window,
  - To the right under **Device Info**, ensure you are looking at **W10EXT01A**, (if not select the other windows 10 profile)
  - Select Apps
  - Notice the VMware Workspace ONE Tunnel App Status is Installed
    - If it is not installed
      - Select the radio button next to VMwareTunnelInstaller\_2.1.4.exe
      - Select INSTALL

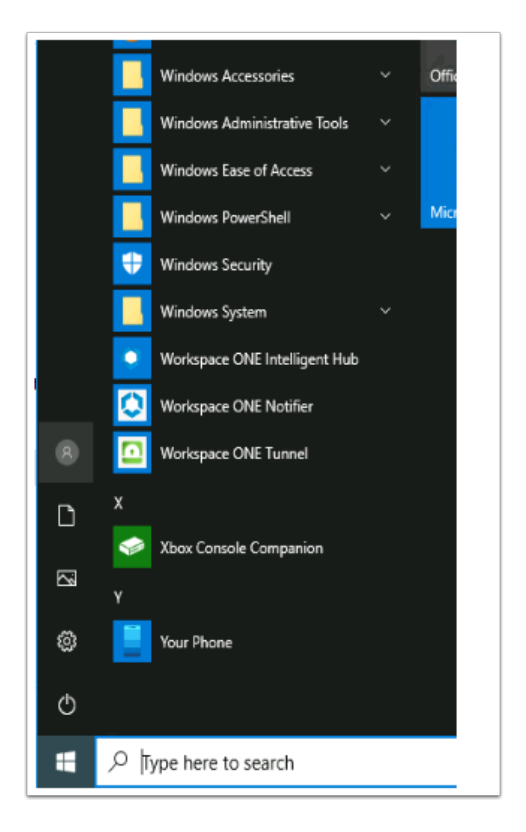

- 3. Switch to your W10EXT01a virtual machine.
  - Select the Start Menu and scroll down to Workspace ONE Tunnel under Recently added
    - ・ Note

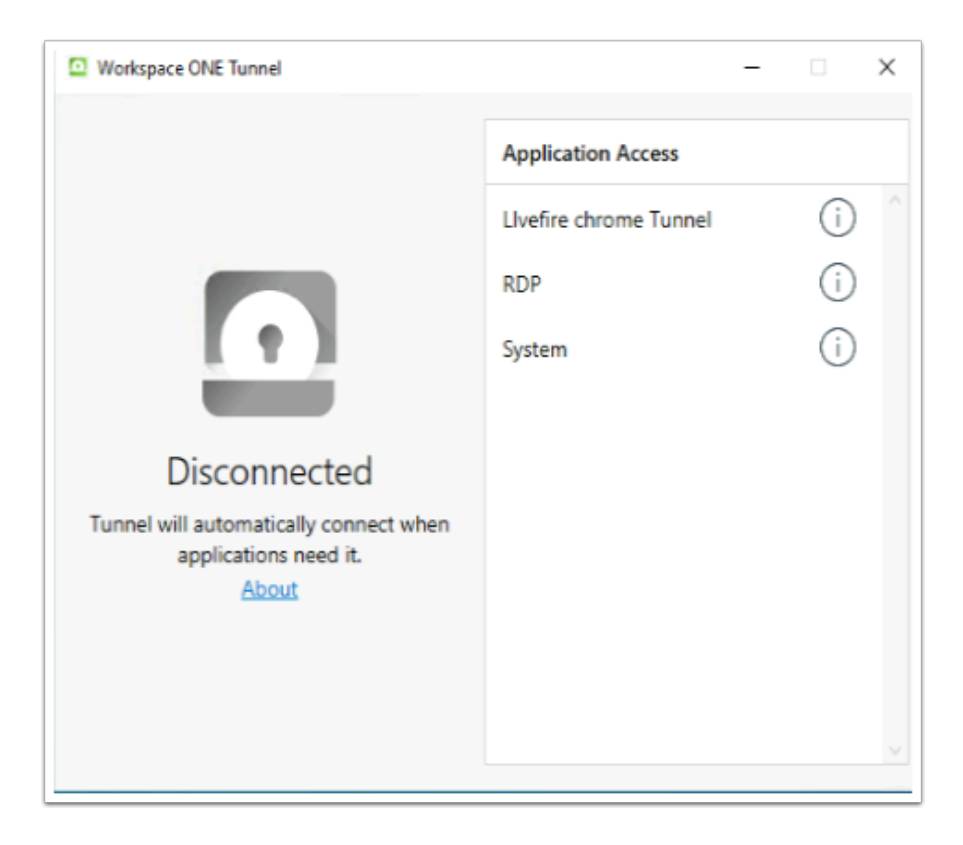

#### 4. In the Workspace ONE Tunnel application notice your Application Access configurations

• We will now proceed with a test

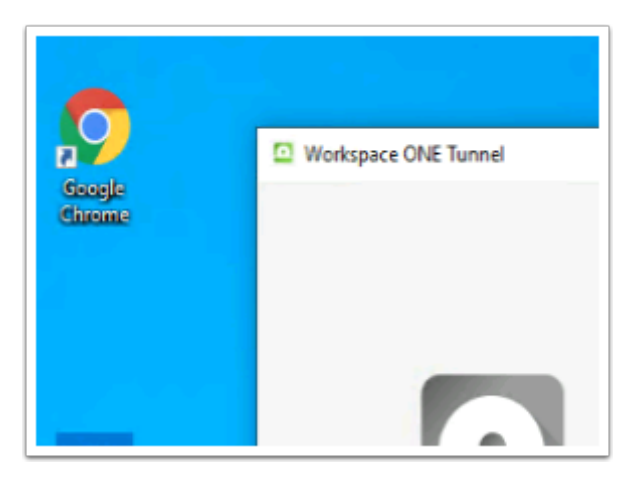

5. From the **w10EXT01a** Desktop launch the **Google Chrome** browser

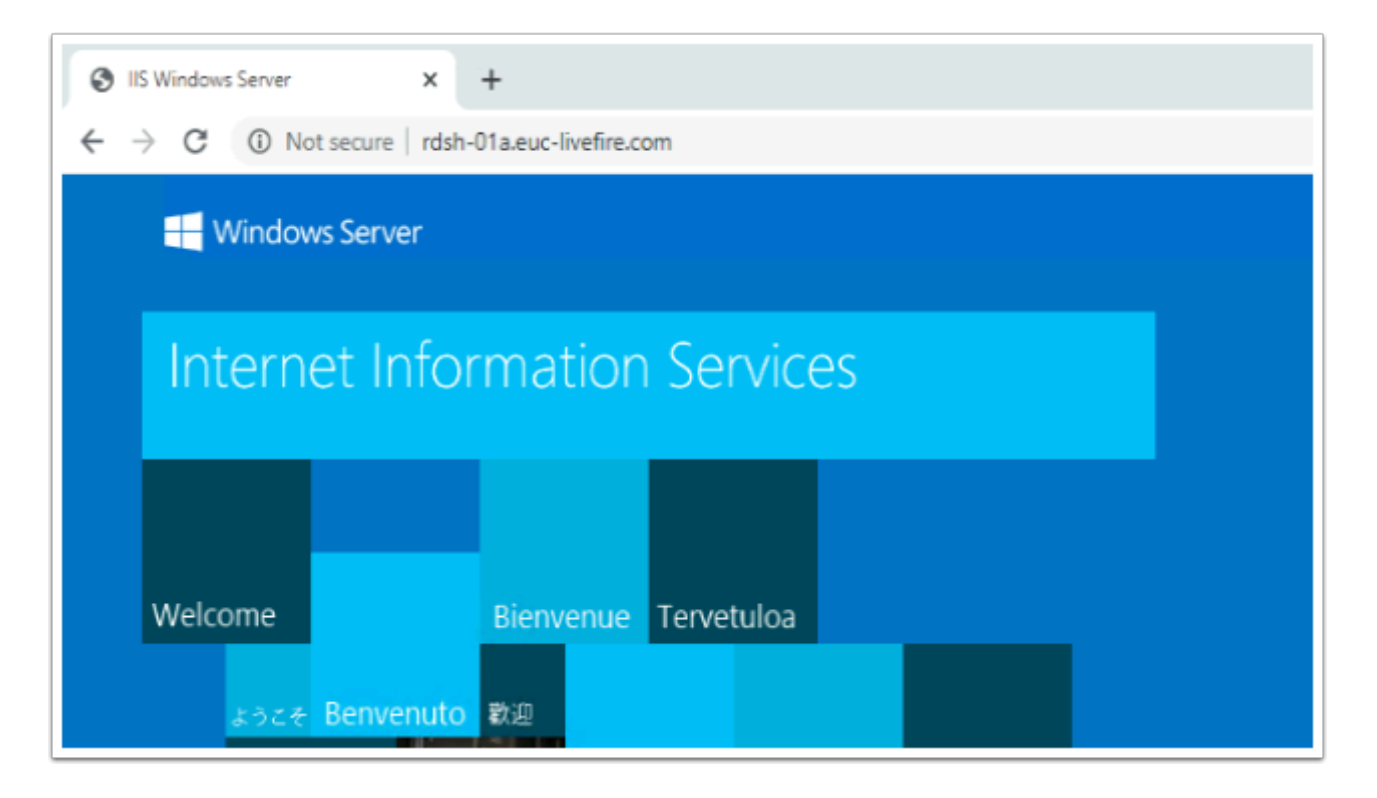

- 6. In the **Google Chrome Address** bar.
  - Enter http://rdsh-01a.euc-livefire.com and select Enter
    - You should now see the default IIS web services web page

| Run<br>Shut down or sign out                                                                                |
|----------------------------------------------------------------------------------------------------|
| 🖾 Run 🛛 🕹                                                                                                   |
| Type the name of a program, folder, document, or Internet Välko resource, and Windows will open it for you. |
| Open: \\rdsh-01a.euc-livefire.com\corpdocs                                                                  |
| \\rdsh-01a.euc-livetire.com\corpdocs                                                                        |
| OK Cancel Browse                                                                                            |
| ⊕ Type here to search     O                                                                                 |

- 7. On the W10Ext01a Desktop
  - Select the Start button, right-click, select Run,
  - Next to Open: type \\rdsh-01a.euc-livefire.com\corpdocs
  - Select OK
  - Notice that you are now leveraging the SMB based functionality in VMware Workspace ONE Tunnel. This too might considered in-secure, this has now been secured using VMware Workspace ONE Tunnel

| @ Run | X X                                                                                                    | o |
|-------|----------------------------------------------------------------------------------------------------|---|
| 0     | Type the name of a program, folder, document, or Internet<br>resource, and Windows will open it for you. |   |
| Open: | mstsc.exe v                                                                                              |   |
| d     | OK Cancel Browse                                                                                         |   |
| م 🗄   | D Type here to search                                                                                    |   |

8. In the **Run** window next to **Open:** delete the text from **step 7**, type **mstsc.exe** and select **OK** 

| - X                                       |                                                                                            |          |      |    |       |
|-------------------------------------------|--------------------------------------------------------------------------------------------|----------|------|----|-------|
| -                                         | Remote Desktop<br>Connection                                                               | þ        |      |    |       |
| Computer:<br>User name:<br>You will be as | tdah-01a.euc-livefire.com<br>EUC-LIVEFIRE\Administrator<br>sked for credentials when you o | connect. | ¥    |    |       |
| Show O                                    | ptions                                                                                     | Con      | nect | He | lp ql |

- 9. In the **Remote Desktop Connection** window, next to
  - Computer: type rdsh-01a.euc-livefire.com
  - User name: type EUC-livefire\administrator
  - Select Connect

| Windows Security X                                                          |        |  |  |  |  |
|-----------------------------------------------------------------------------|--------|--|--|--|--|
| Enter your credentials                                                      |        |  |  |  |  |
| These credentials will be used to connect to rdsh-01a.euc-<br>livefire.com. |        |  |  |  |  |
| EUC-LIVEFIRE\Administrator                                                  |        |  |  |  |  |
| ••••••                                                                      |        |  |  |  |  |
| Remember me                                                                 |        |  |  |  |  |
| More choices                                                                |        |  |  |  |  |
| ОК                                                                          | Cancel |  |  |  |  |
|                                                                             |        |  |  |  |  |
|                                                                             |        |  |  |  |  |

- 10. In the **Enter your credentials** enter **VMware1!** as the password
  - Select OK

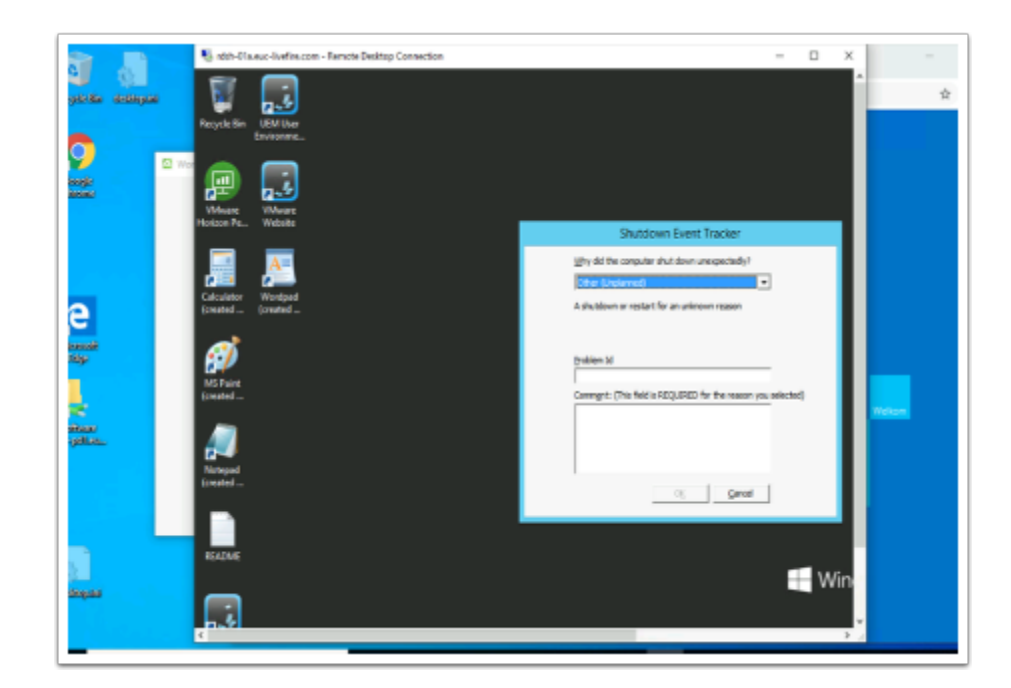

11. Notice you have now have a secure tunnel with RDP.

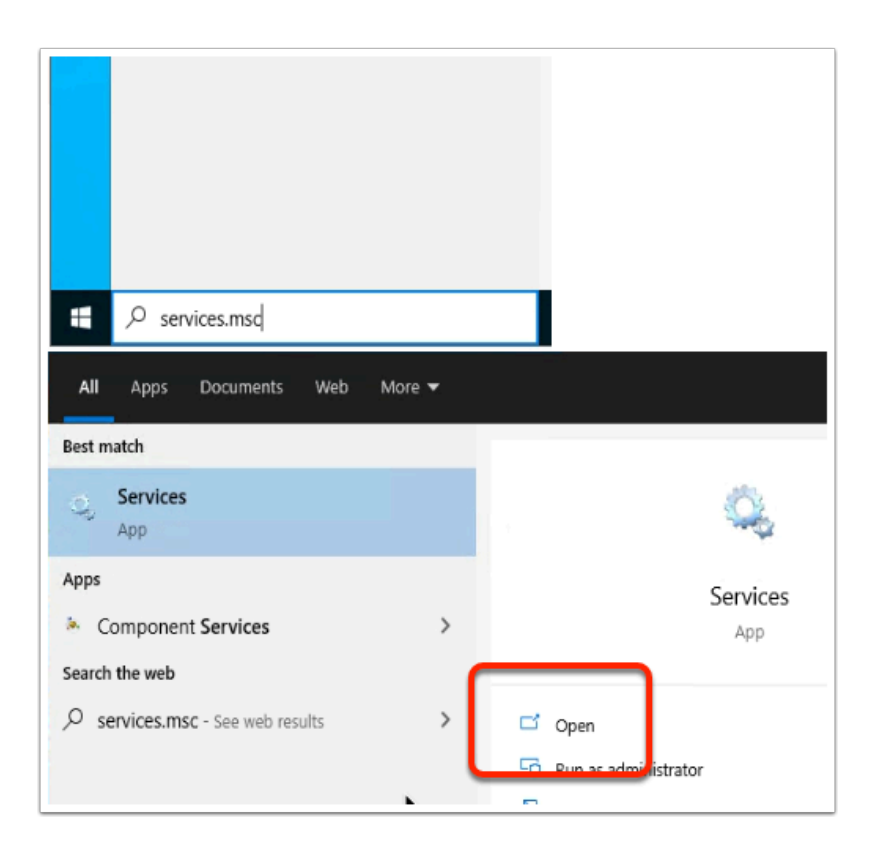

- 12. On your W10EXT01a Desktop,
  - In the **Type here to Search** area enter **services.msc**
  - Under the **Services** shortcut, select **Open**
  - Select Yes

|                                                                                                    |                             | -                   |        |  |  |
|----------------------------------------------------------------------------------------------------|-----------------------------|---------------------|--------|--|--|
| Q VI                                                                                                    | dware Netlink Supervisor Se | rvice               |        |  |  |
| VMware Scanner Redirection Client                                                                                                    |                             |                     |        |  |  |
| Whyare Serial Com Redirection Client service                                                                                                    |                             |                     |        |  |  |
| Q, VI                                                                                                    | 🤐 VMware Snapshot Provider  |                     |        |  |  |
| Contract Contract Con |                             |                     |        |  |  |
| Q VMware Tools                                                                                                    |                             |                     |        |  |  |
| WMware USB Arbitration Service                                                                                                    |                             |                     |        |  |  |
| S VI                                                                                                    | Aware Workspace ONE Tuni    | nel Service         |        |  |  |
| 🔍 Volume Shadow Copy                                                                                                    |                             |                     |        |  |  |
| Children Volumetric Audio Compositor Service                                                                                                    |                             |                     |        |  |  |
| Q, W                                                                                                    | Q WalletService             |                     |        |  |  |
| Q W                                                                                                    | 🙀 WarpJITSvc                |                     |        |  |  |
| <u>.</u> w                                                                                                    | eb Account Manager          |                     |        |  |  |
| /                                                                                                    |                             |                     |        |  |  |
|                                                                                                    |                             |                     |        |  |  |
| C Services                                                                                                    |                             |                     |        |  |  |
|                                                                                                    |                             |                     |        |  |  |
| File Action View                                                                                                    | Help                        |                     |        |  |  |
| (= =) 🔃 🔄                                                                                                    | 2 🗟 🚺 🖬 🕨 🔳                 | II I)               |        |  |  |
| 🔍 Services (Local)                                                                                                    | Name                        | ^                   |        |  |  |
|                                                                                                    | SVMware Hub Health I        | Monitoring Service  |        |  |  |
|                                                                                                    | VMware Snapshot Pro         | ovider              |        |  |  |
|                                                                                                    | VMware SVGA Helper          | Service             |        |  |  |
|                                                                                                    | UMware Tools                |                     |        |  |  |
|                                                                                                    | WMware Workspace            | NIC Towned Consist  |        |  |  |
|                                                                                                    | Q Volume Shadow             | Check               |        |  |  |
|                                                                                                    | Volumetric Aud c            | Stop                |        |  |  |
|                                                                                                    | WalletService               | Pause               |        |  |  |
|                                                                                                    | WarpJITSvc                  | Resume              |        |  |  |
|                                                                                                    | Web Account Ma              | Pertort             |        |  |  |
|                                                                                                    | WebClient                   | NESLAN              |        |  |  |
|                                                                                                    | Wi-Fi Direct Servi          | All Tasks           | > vice |  |  |
|                                                                                                    | C Windows Audio             | Defrech             | _      |  |  |
|                                                                                                    | Windows Audio E             | Nerresh             |        |  |  |
|                                                                                                    | Windows Backup              | Properties          |        |  |  |
|                                                                                                    | Windows Biomet              | 11sts               |        |  |  |
|                                                                                                    | Windows Camera              | нер                 |        |  |  |
| 1                                                                                                    |                             |                     |        |  |  |
|                                                                                                    | Windows Connect No          | ow - Config Registr | ar     |  |  |

#### 13. In the Services MMC

- 1. Scroll down until you find the VMware Workspace ONE Tunnel Service ,
- 2. select > right click and select Stop

| 0                                 | tds 🖏                      | Srdsh-01a.euc-livefire.com                        | × +                                                                                              |
|-----------------------------------|----------------------------|---------------------------------------------------|--------------------------------------------------------------------------------------------------|
| Resyste Bin de                    | ethiopan 🗧                 | $\leftrightarrow$ $\rightarrow$ C (i) rdsh-01a.eu | ic-livefire.com                                                                                  |
| Scoreje<br>Giorenie               | Workspace 0                |                                                   |                                                                                                  |
|                                   |                            |                                                   |                                                                                                  |
|                                   |                            |                                                   | This site can't be reached                                                                       |
| Meresself                         |                            |                                                   | rdsh-01a.euc-livefire.com refused to connect.                                                    |
| Edge<br>sefexare<br>esti policiu. | Di:<br>Tunnel will a<br>ap |                                                   | Try:<br>Checking the connection<br>Checking the proxy and the firewall<br>ERR_CONNECTION_REFUSED |
|                                   |                            |                                                   | Reload                                                                                           |
| dethiquid                         |                            |                                                   |                                                                                                  |

14. Notice your RDP connection just got disconnected!

• **Refresh** your **Chrome browser** and notice you are unable to reach your website on the **RDSH-01a.euc-livefire.com** server.

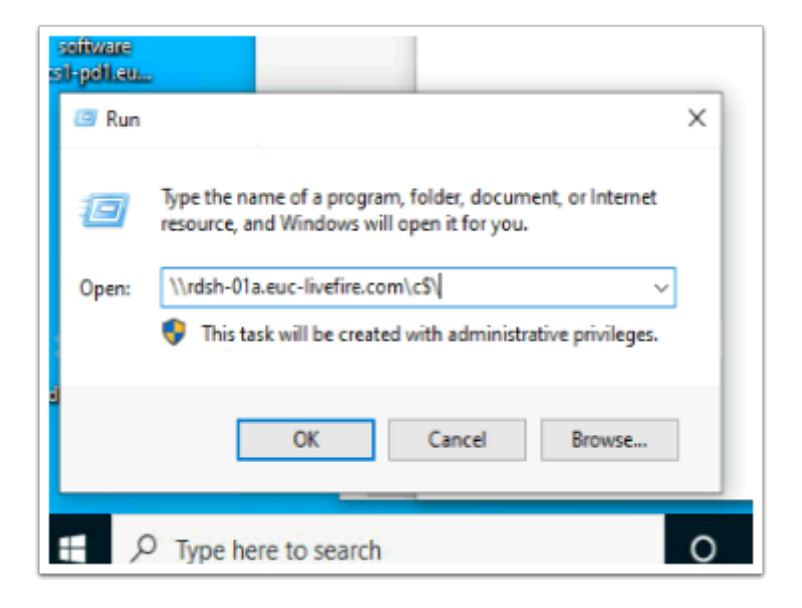

15. In the **Run** window, next to **Open:** type \\rdsh-01a.euc-livefire.com\c\$\
Notice SMB is no longer working to the RDSH-01a server

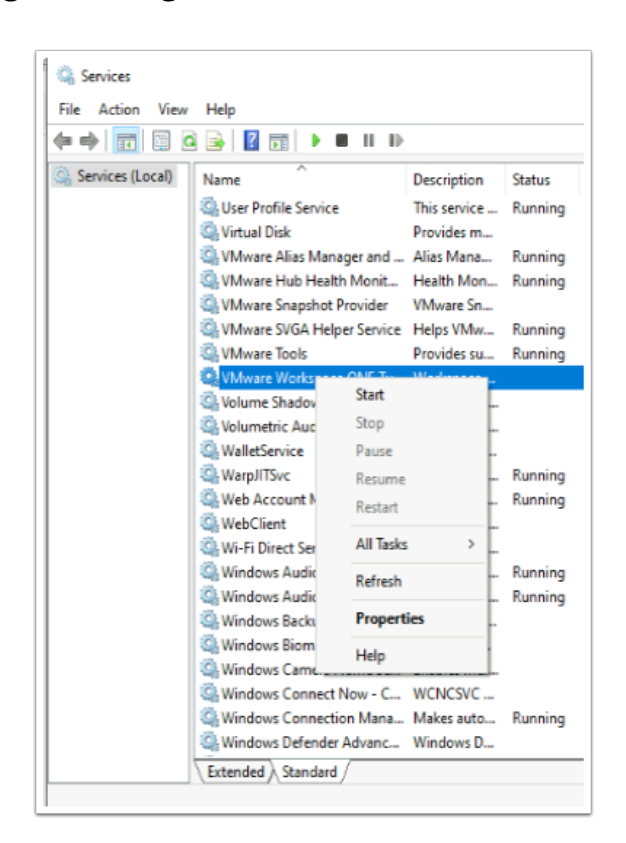

16. Switch back to **Services** and select Start against the **VMware Workspace ONE Tunnel service** 

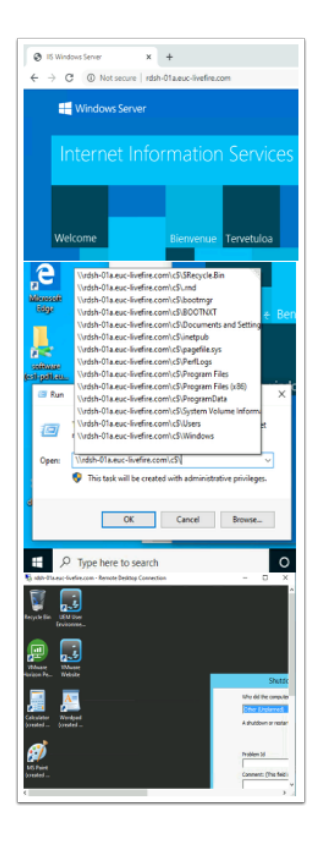

- 17. On the **W10EXT01a** desktop, perform the following
  - Refresh your chrome browser
  - Retest SMB to RDSH-01a.euc-livefire.com
  - Retest RDP to RDSH-01a.euc-livefire.com

## This Concludes this section in our Series of labs Securing the Transport as one of the pillars in Zero-Trust with Windows 10

Acknowledgements

We would like to thank the VMware Tech Marketing Team for the use of their guidance in the creation this content

We would like to thank Mark Benson from the EUC CTO Office for his support and content

If you were interested in learning how to secure other Platforms using the VMware Workspace ONE Tunnel, visit the following VMware TechZone page for further step-by-step Guidance

https://techzone.vmware.com/deploying-vmware-workspace-one-tunnel-vmware-workspace-one-tunnel-vmware-

## About the author Reinhart Nel

https://www.livefire.solutions/meet-the-team/reinhartnel/

For any questions related to this session, email Reinhart at RACE-Livefire-EUC@vmware.com>